## Logowanie do konta pocztowego @asp.krakow.pl przez przeglądarkę:

1. W przeglądarce należy wpisać adres: <u>https://login.microsoftonline.com</u>

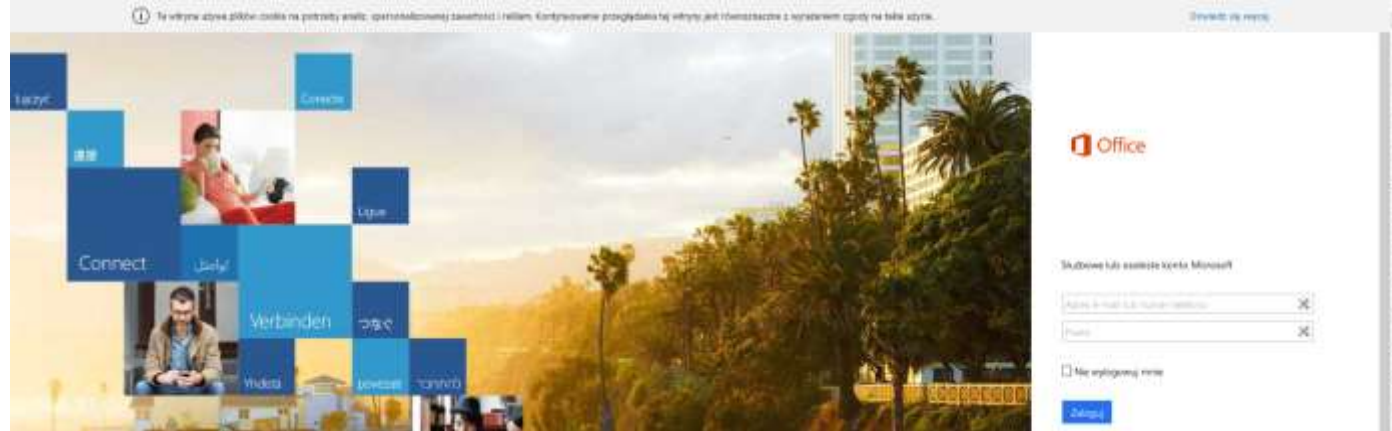

2. Podajemy login użytkownika oraz hasło: (hasło takie jak do systemu Akademus) [Zaloguj]

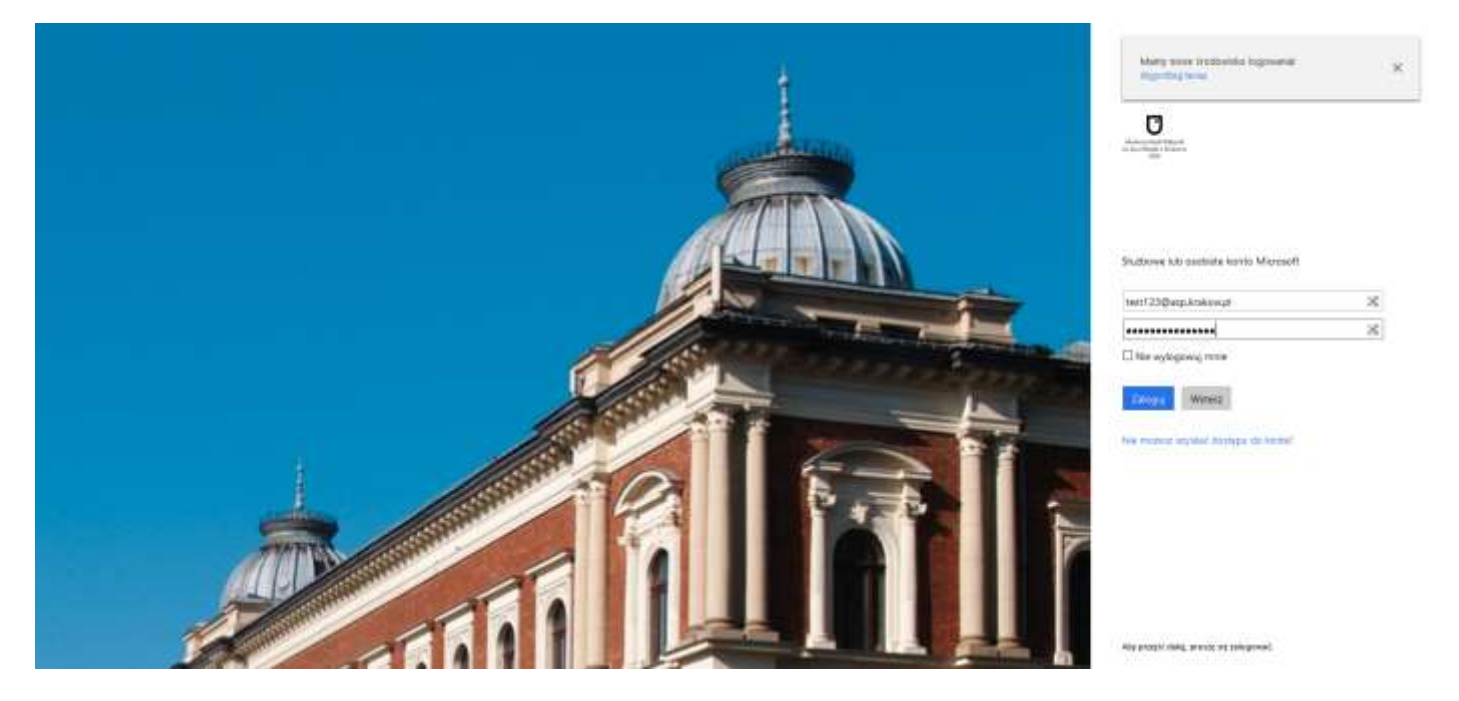

3. Wybieramy ikonę z napisem [Poczta]:

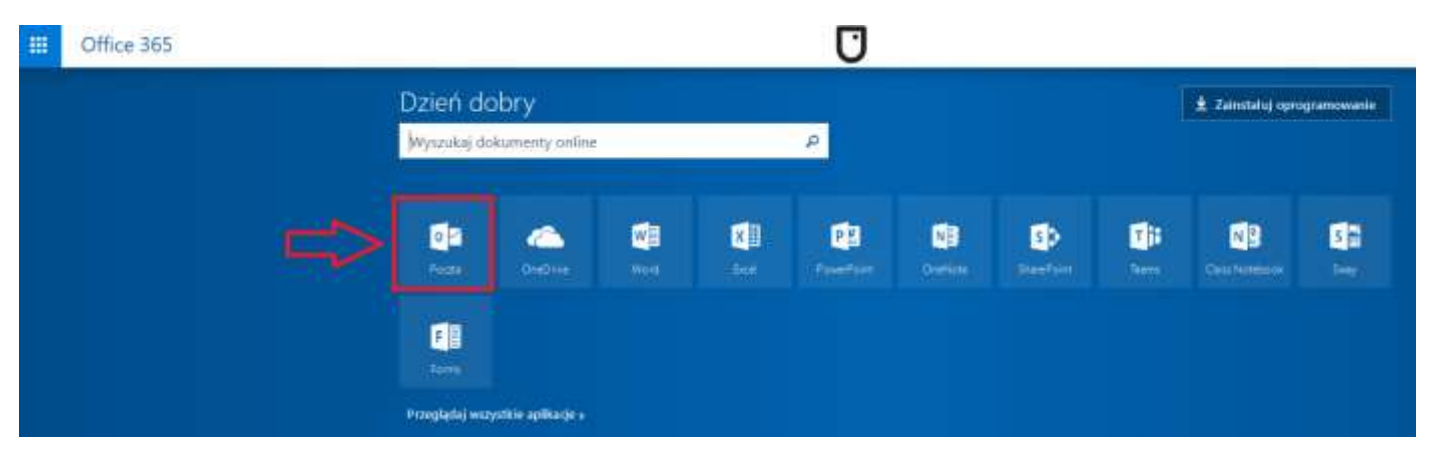